# Instrukcja obsługi Hub

Zaktualizowano 6 października, 2023

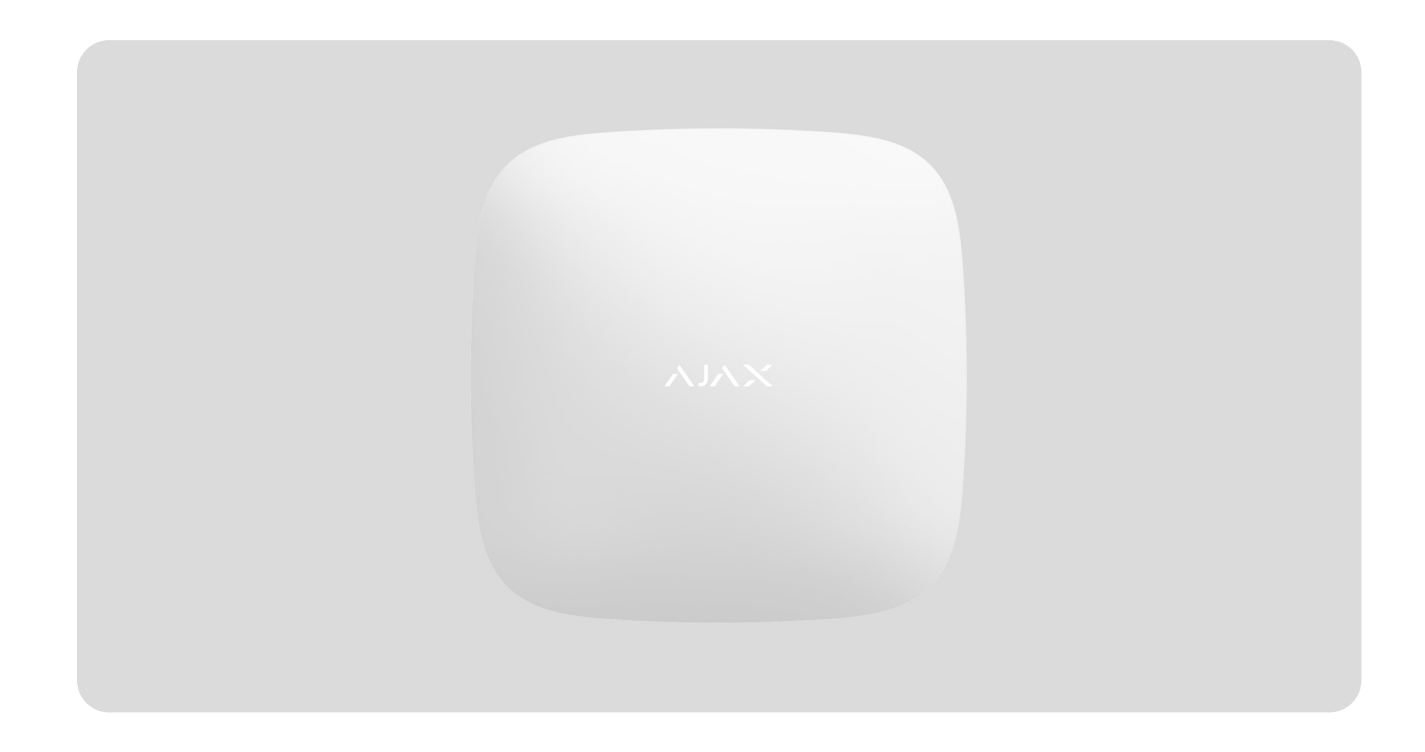

**Hub** to centralne urządzenie systemu alarmowego Ajax, koordynujące działanie podłączonych do niego urządzeń oraz nadzorujące interakcje z użytkownikiem i agencją ochrony. Hub jest zaprojektowany wyłącznie do użytku wewnętrznego.

Hub wymaga dostępu do Internetu, aby komunikować się z chmurą Ajax Cloud – do konfigurowania i kontrolowania z dowolnego miejsca na świecie, przesyłania powiadomień o zdarzeniach i aktualizacji oprogramowania. Dane osobowe i zdarzenia systemowe zabezpieczone są wielopoziomową ochroną, a wymiana informacji z Hub odbywa się za pośrednictwem szyfrowanego kanału przez 24 godziny na dobę.

Do komunikacji z Ajax Cloud system może korzystać z połączenia Ethernet i sieci GSM.

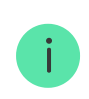

Użyj obu kanałów komunikacji, aby zapewnić niezawodną komunikację pomiędzy hubem a Ajax Cloud. Hub można kontrolować za pomocą **aplikacji** dla systemu iOS, Android, macOS lub Windows. Aplikacja pozwala na szybkie otrzymywanie powiadomień z systemu alarmowego.

Kliknij link, aby pobrać aplikację na swój system operacyjny:

#### Android

#### iOS

The user can customize notifications in the hub settings. Choose what is more convenient for you: push notifications, SMS, or calls. If the Ajax system is connected to the central monitoring station, the alarm signal will be sent directly to it, bypassing Ajax Cloud.

#### Kup inteligentną centralę alarmową Hub

Hub obsługuje do 100 podłączonych urządzeń Ajax. Bezpieczny protokół radiowy **Jeweller** zapewnia niezawodną komunikację między urządzeniami na odległość do 2 km w terenie otwartym.

#### Lista urządzeń Jeweller

Skorzystaj ze scenariuszy, aby zautomatyzować system bezpieczeństwa i zmniejszyć liczbę rutynowych działań. Dostosuj harmonogram ochrony. Zaprogramuj działanie urządzeń automatyki (**Relay**, **WallSwitch** lub **Socket**) po wystąpieniu alarmu, po naciśnięciu przycisku **Button** lub wg harmonogramu. Scenariusz można utworzyć zdalnie w aplikacji mobilnej Ajax.

Jak utworzyć i skonfigurować scenariusz w systemie alarmowym Ajax

### Gniazda i wskazania

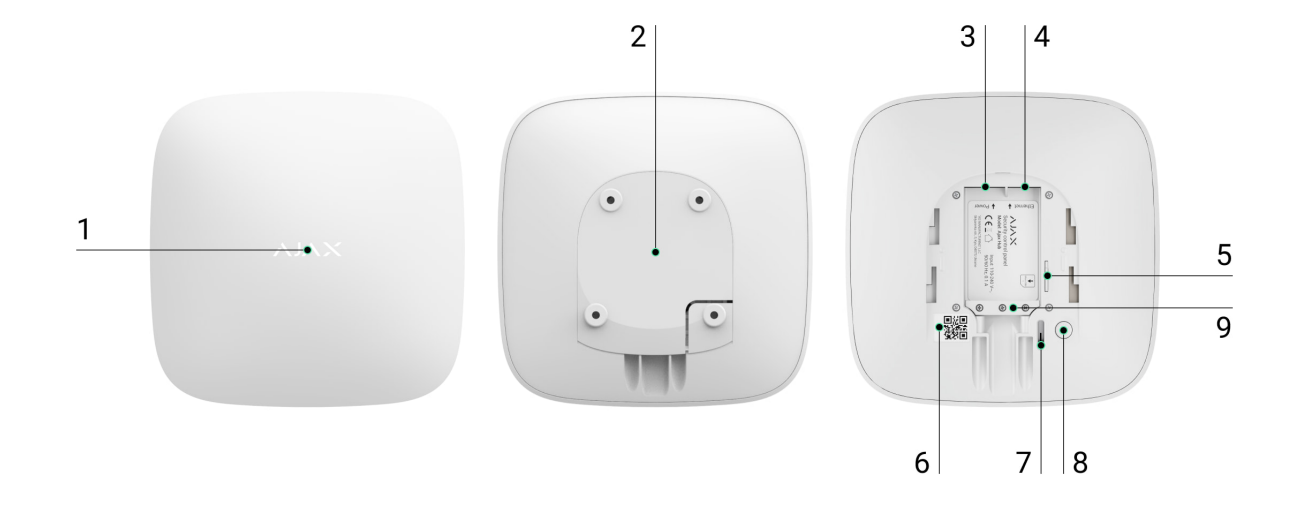

- 1. Logo LED wskazujące stan huba
- **2.** Uchwyt montażowy SmartBracket (jest wymagany do otrzymania informacji o sabotażu w przypadku demontażu huba)
- 3. Gniazdo na przewód zasilający
- 4. Gniazdo na przewód Ethernet
- 5. Gniazdo na kartę micro SIM
- 6. Kod QR
- 7. Przycisk antysabotażowy
- 8. Włącznik
- 9. Zacisk do mocowania kabla i przewodu

## Wskazanie LED

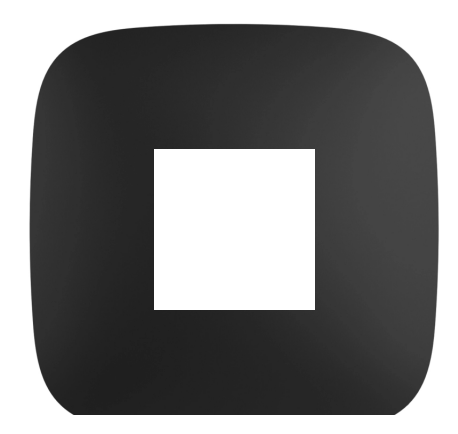

Dioda LED huba ma listę wskazań informujących o stanie systemu lub występujących zdarzeniach. Logo Ajax na przedniej ściance huba może zapalać się na czerwono, biało, fioletowo, żółto, niebiesko lub zielono, w zależności od stanu. Gdy w systemie nic się nie dzieje (brak alarmu, awarii, otwarcia pokrywy itp.), dioda LED sygnalizuje dwa stany huba:

- Uzbrojony/ częściowo uzbrojony lub włączony tryb nocny dioda zapala się na biało.
- Rozbrojony dioda zapala się na zielono.

| Wskazanie                                                                           | Zdarzenie                                                                                | Uwaga                                                                                                    |
|-------------------------------------------------------------------------------------|------------------------------------------------------------------------------------------|----------------------------------------------------------------------------------------------------|
| Zapala się na biało.                                                                | Podłączone są dwa kanały<br>komunikacji: Ethernet i karta<br>SIM.                        | Jeśli zasilanie zewnętrzne<br>jest wyłączone, wskaźnik<br>będzie migał co 10 sekund.<br>Po utracie zasilania hub nie<br>zapali się od razu, ale zacznie<br>migać w ciągu 180 sekund. |
| Zapala się na zielono.                                                              | Podłączony jest jeden kanał<br>komunikacji: Ethernet lub<br>karta SIM.                   | Jeśli zasilanie zewnętrzne<br>jest wyłączone, wskaźnik<br>będzie migał co 10 sekund.<br>Po utracie zasilania hub nie<br>zapali się od razu, ale zacznie<br>migać w ciągu 180 sekund. |
| Zapala się na czerwono.                                                             | Hub nie jest podłączony do<br>internetu lub nie ma<br>połączenia z usługą Ajax<br>Cloud. | Jeśli zasilanie zewnętrzne<br>jest wyłączone, wskaźnik<br>będzie migał co 10 sekund.<br>Po utracie zasilania hub nie<br>zapali się od razu, ale zacznie<br>migać w ciągu 180 sekund. |
| Zapala się po 180 sekundach<br>od utraty zasilania, następnie<br>miga co 10 sekund. | Zewnętrzne zasilanie jest<br>odłączone.                                                  | Kolor wskaźnika LED zależy<br>od ilości podłączonych<br>kanałów komunikacyjnych.                                                                                                    |
| Miga na czerwono.                                                                   | Hub jest przywracany do<br>ustawień fabrycznych.                                         |                                                                                                    |

Jeśli hub pokazuje inne wskazania, skontaktuj się z naszym **działem wsparcia technicznego**. Na pewno pomogą.

# Dostęp do wskazań

#### Użytkownicy huba mogą zobaczyć sygnalizację alertów i awarii po:

- Uzbrojeniu/rozbrojeniu systemu za pomocą klawiatury Ajax.
- Wprowadzeniu na klawiaturze prawidłowego identyfikatora użytkownika lub kodu osobistego i wykonaniu czynności, która miała już miejsce (na przykład rozbrojenie systemu i naciśnięcie przycisku rozbrojenia na klawiaturze).
- Naciśnięciu przycisku SpaceControl w celu uzbrojenia/rozbrojenia systemu lub aktywacji trybu nocnego.
- Uzbrojeniu/rozbrojeniu systemu za pomocą aplikacji Ajax.

Wszyscy użytkownicy mogą zobaczyć sygnalizację **Zmiany stanu huba**.

# Alerty i usterki

Funkcję włącza się w ustawieniach huba w aplikacji PRO (Hub  $\rightarrow$  Ustawienia  $\rightarrow$  Ustawienia systemowe  $\rightarrow$ Sygnalizacja LED).

Sygnalizacja jest dostępna dla hubów z oprogramowaniem sprzętowym OS Malevich w wersji 2.14 lub nowszej oraz w następujących aplikacjach i wersjach:

- Ajax PRO: Tool for Engineers 2.22.2 dla systemu iOS
- Ajax PRO: Tool for Engineers 2.25.2 dla systemu Android
- Ajax PRO Desktop 3.5.2 dla systemu macOS
- Ajax PRO Desktop 3.5.2 dla systemu Windows

| Wskazanie                                                           | Zdarzenie                                           | Uwaga                                                                                                    |  |  |
|---------------------------------------------------------------------|-----------------------------------------------------|----------------------------------------------------------------------------------------------------|--|--|
| Zmiana stanu huba                                                   |                                                     |                                                                                                    |  |  |
| Biała dioda LED miga raz na<br>sekundę.                             | Uzbrojenie dwuetapowe lub<br>Opóźnienie na wyjście. | Jedno z urządzeń wykonuje<br><b>Uzbrojenie dwuetapowe</b> lub<br><b>Opóźnienie przy wyjściu</b> .                                            |  |  |
| Zielona dioda LED miga raz na<br>sekundę.                           | Sygnalizacja wejścia.                               | Jedno z urządzeń wykonuje<br><b>Opóźnienie przy wejściu</b> .                                                                                |  |  |
| Biała dioda LED zapala się na<br>2 sekundy.                         | Uzbrajanie zakończone.                              | Zmiana stanu huba (lub jednej<br>z grup) z rozbrojony na<br>uzbrojony.                                                                       |  |  |
| Zielona dioda LED zapala się<br>na 2 sekundy.                       | Rozbrajanie zakończone.                             | Zmiana stanu huba (lub jednej<br>z grup) z uzbrojony na<br>rozbrojony.                                                                       |  |  |
|                                                                     | Alerty i awarie                                     |                                                                                                    |  |  |
| Czerwona i fioletowa dioda<br>LED migają kolejno przez 5<br>sekund. | Potwierdzony alarm przycisku<br>napadowego.         | Występuje nieprzywrócony<br>stan po potwierdzonym<br>alarmie napadowym.                                                                      |  |  |
| Czerwona dioda LED zapala<br>się na 5 sekund.                       | Alarm napadowy.                                     | Występuje nieprzywrócony<br>stan po alarmie napadowym.<br>Wskazanie nie<br>jest<br>wyświetlane,<br>jeśli występuje<br>stan<br>potwierdzonego |  |  |

|                                                               |                                                                                                    | alarmu<br>napadowego.                                                                                                    |
|---------------------------------------------------------------|----------------------------------------------------------------------------------------------------|----------------------------------------------------------------------------------------------------|
|                                                               |                                                                                                    | i Wskazanie jest<br>wyświetlane<br>tylko wtedy, gdy<br>w ustawieniach<br>włączona jest<br>opcja<br>Przywracanie<br>po alarmie<br>napadowym.                                                                     |
| Czerwona dioda LED miga.                                      | Liczba błysków odpowiada<br>numerowi urządzenia<br>przycisku awaryjnego<br>(DoubleButton), który jako<br>pierwszy wygenerował alarm. | Występuje nieprzywrócony<br>stan po potwierdzonym lub<br>niepotwierdzonym alarmie<br>przycisku napadowego:<br>• Pojedynczy alarm<br>przycisku napadowego<br>lub<br>• Potwierdzony alarm<br>przycisku napadowego |
| Żółta i fioletowa dioda LED<br>migają kolejno przez 5 sekund. | Potwierdzony alarm<br>włamaniowy.                                                                                                    | Występuje nieprzywrócony<br>stan po potwierdzonym<br>alarmie włamaniowym.                                                                                                    |

| Żółta dioda LED zapala się na<br>5 sekund.                          | Alarm włamaniowy.                                                                                         | Występuje nieprzywrócony<br>stan po alarmie<br>włamaniowym.                                                                                                    |
|---------------------------------------------------------------------|----------------------------------------------------------------------------------------------------|----------------------------------------------------------------------------------------------------|
| Żółta dioda LED miga.                                               | Liczba błysków odpowiada<br>numerowi urządzenia, które<br>jako pierwsze wygenerowało<br>alarm włamaniowy. | Występuje nieprzywrócony<br>stan po potwierdzonym lub<br>niepotwierdzonym alarmie<br>włamaniowym:<br>• Pojedynczy alarm<br>włamaniowy<br>lub<br>• Potwierdzony alarm<br>włamaniowy |
| Czerwona i niebieska dioda<br>LED migają kolejno przez 5<br>sekund. | Otwarcie pokrywy.                                                                                         | W jednym z urządzeń lub w<br>hubie występuje<br>nieprzywrócony stan tampera<br>lub obudowa jest otwarta.                                                                           |

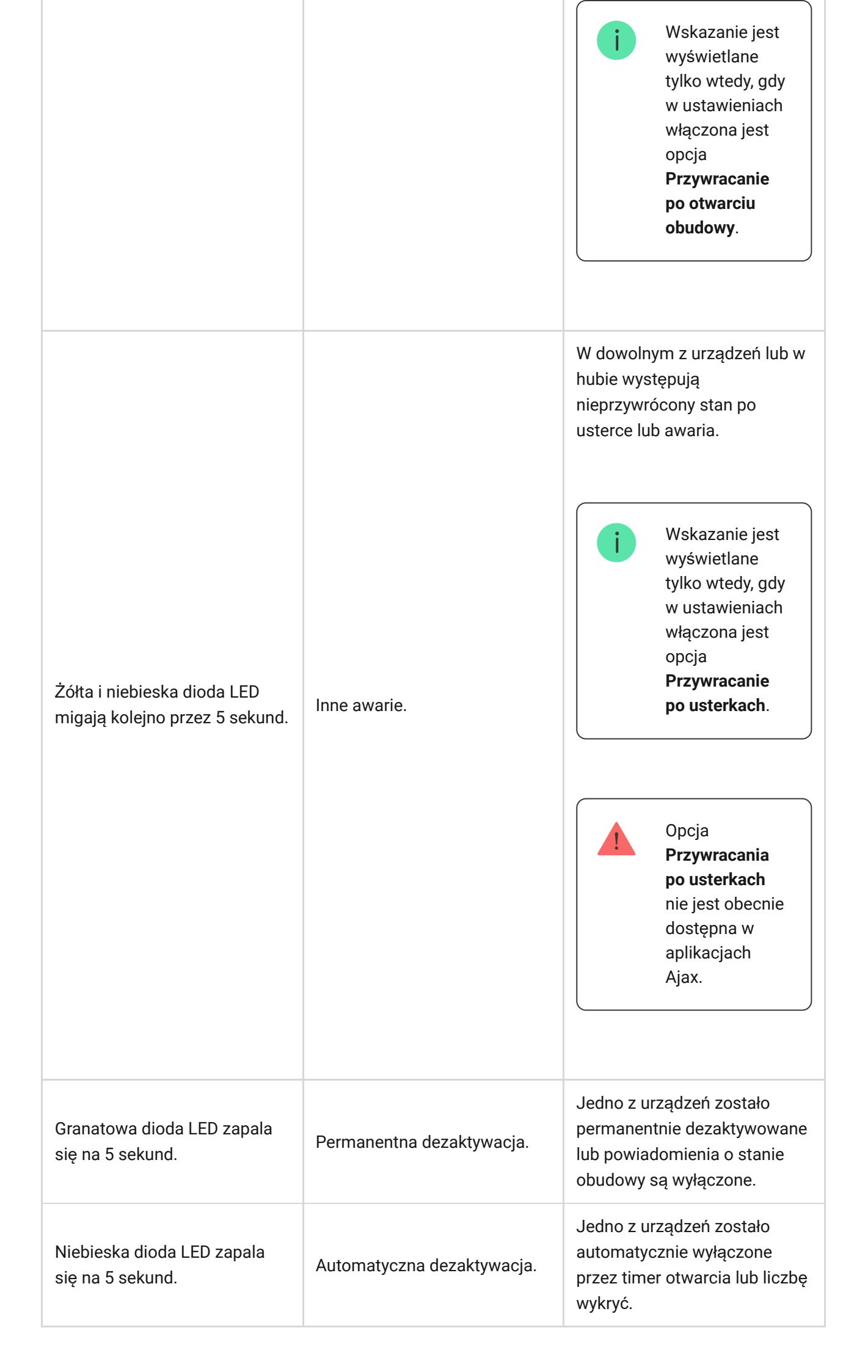

Zielona i niebieska dioda LED migają kolejno. Dowiedz się więcej o funkcji potwierdzania alarmów Wyświetlane po wygaśnięciu timera alarmu (w celu potwierdzenia alarmu).

# Sygnalizacja alertu

Jeżeli system jest rozbrojony i występuje którekolwiek ze wskazań z tabeli, żółta dioda LED miga raz na sekundę.

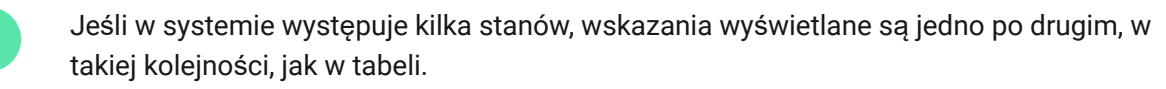

# Łą**czenie z sieci**ą

1. Otwórz pokrywę centrali, zdecydowanie przesuwając ją w dół.

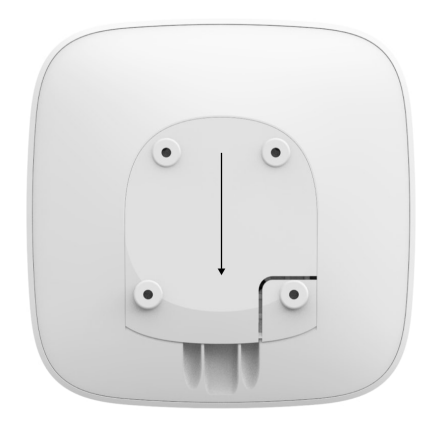

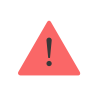

Zachowaj szczególną ostrożność, aby nie uszkodzić zabezpieczenia przed sabotażem.

2. Podłącz kabel zasilający i kabel Ethernet do gniazd.

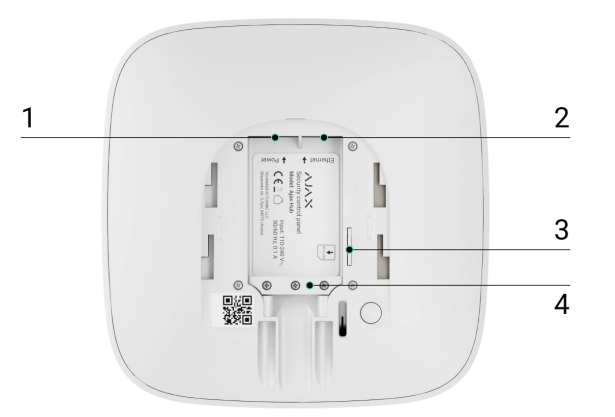

- 1 gniazdo zasilania
- 2 gniazdo Ethernet
- 3 gniazdo karty SIM
- 4 Zacisk do mocowania kabla i przewodu
- **3.** Naciśnij i przytrzymaj przycisk zasilania przez 2 sekundy, aż logo się zaświeci. Hub potrzebuje około 2 minut na zidentyfikowanie dostępnych kanałów komunikacji.

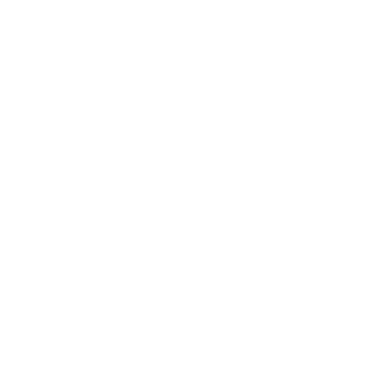

i

Jasnozielony lub biały kolor logo wskazuje, że hub jest połączony z Ajax Cloud.

Jeśli połączenie Ethernet nie nastąpi automatycznie, wyłącz proxy, filtrowanie według adresów MAC i aktywuj DHCP w ustawieniach routera: hub otrzyma adres IP. Podczas kolejnej konfiguracji w przeglądarce internetowej lub **aplikacji mobilnej**, będzie można ustawić statyczny adres IP.

Aby podłączyć hub do sieci GSM, potrzebujesz opłaconej/doładowanej karty micro SIM z wyłączonym kodem PIN (możesz go wyłączyć za pomocą telefonu

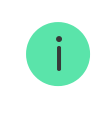

W niektórych krajach Hub jest sprzedawany razem z kartą SIM

Jeśli hub nie łączy się z Ajax Cloud przez GSM, użyj Ethernetu, aby skonfigurować parametry sieciowe w aplikacji. W celu prawidłowego ustawienia punktu dostępu, nazwy użytkownika i hasła należy skontaktować się z obsługą klienta operatora.

### Konto Ajax

Użytkownik z uprawnieniami administratora może konfigurować system alarmowy Ajax za pomocą aplikacji. Konto administratora z informacjami o dodanych hubach jest zaszyfrowane i umieszczone w Ajax Cloud.

Wszystkie parametry systemu alarmowego Ajax i podłączonych urządzeń ustawione przez użytkownika są przechowywane lokalnie w pamięci huba. Parametry te są nierozerwalnie związane z hubem: zmiana administratora huba nie wpływa na ustawienia podłączonych urządzeń.

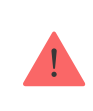

Jeden numer telefonu może być użyty do utworzenia tylko jednego konta Ajax.

Utwórz konto Ajax w aplikacji zgodnie z instrukcją krok po kroku. W ramach procesu musisz potwierdzić swój adres e-mail i numer telefonu.

Konto Ajax pozwala łączyć role: możesz być administratorem jednego huba oraz użytkownikiem innego huba.

# Dodawanie huba do aplikacji Ajax

Udzielenie dostępu do wszystkich funkcji systemu (w szczególności do wyświetlania powiadomień) jest warunkiem koniecznym do sterowania systemem alarmowym Ajax za pomocą smartfona/tabletu.

- 1. Zaloguj się na swoje konto.
- **2.** Otwórz menu Dodaj hub i wybierz sposób rejestracji: ręcznie lub instrukcję krok po kroku.
- **3.** Wpisz nazwę huba i zeskanuj kod QR znajdujący się pod pokrywą (lub ręcznie wprowadź klucz rejestracyjny).

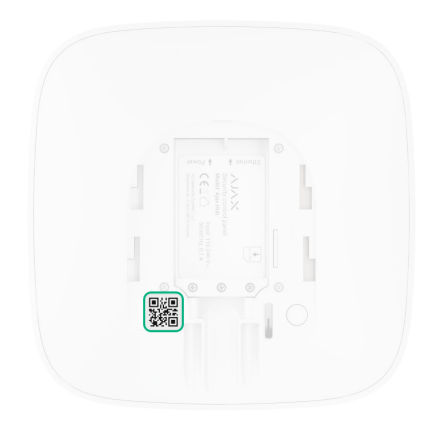

4. Poczekaj, aż hub zostanie zarejestrowany i wyświetlony w aplikacji.

Jeśli do huba są już przypisani inni użytkownicy, jego administrator, PRO posiadający pełne uprawnienia lub firma instalacyjna obsługująca ten hub mogą dodać do niego Twoje konto. Otrzymasz powiadomienie z informacją, że hub jest już dodany do innego konta.

Skontaktuj się z naszym <u>działem pomocy</u>, aby określić, kto posiada uprawnienia do administrowania hubem.

Uprawnienia i rodzaje kont użytkowników

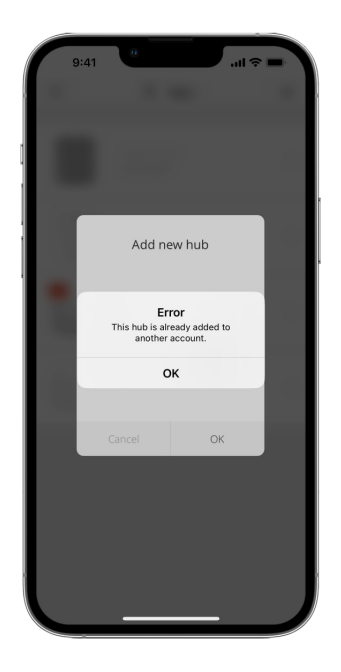

### Instalacja

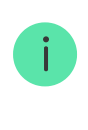

Przed zainstalowaniem huba upewnij się, że wybrano optymalną lokalizację: karta SIM wykazuje stałą łączność, wszystkie urządzenia zostały przetestowane pod kątem komunikacji radiowej, a hub nie znajduje się w widocznym miejscu.

Urządzenie przeznaczone wyłącznie do pracy wewnątrz pomieszczeń.

Hub należy solidnie przymocować do podłoża (w pionie lub w poziomie). Nie zalecamy stosowania dwustronnej taśmy samoprzylepnej: może nie zagwarantować bezpiecznego mocowania i ułatwia usunięcie urządzenia.

#### Nie umieszczaj huba:

- poza budynkiem (na zewnątrz);
- w pobliżu lub wewnątrz jakichkolwiek metalowych obiektów, które powodują tłumienie i ekranowanie sygnału radiowego;
- w miejscach o słabym sygnale GSM;
- blisko źródeł zakłóceń radiowych: mniej niż 1 metr od routera i kabli zasilających;

• w pomieszczeniach o temperaturze i wilgotności poza dopuszczalnym zakresem.

#### Instalacja huba:

- Przymocuj pokrywę huba do powierzchni za pomocą dołączonych śrub. Używając innych akcesoriów do mocowania, upewnij się, że nie uszkodzą one ani nie odkształcają pokrywy huba.
- 2. Zamocuj przewód zasilający i kabel sieci Ethernet za pomocą dołączonego zacisku mocującego oraz śrub. Średnica używanego kabla i przewodu nie może być większa od średnicy dostarczonych elementów. Mocowanie należy mocno zacisnąć na kablu i przewodzie, tak aby pokrywa huba zamykała się łatwo.

Zacisk mocujący chroni przed sabotażem, uniemożliwiając celowe wyciągnięcie przewodu zasilającego i kabla sieci Ethernet.

3. Umieść huba w pokrywie i zamocuj ją dołączonymi wkrętami.

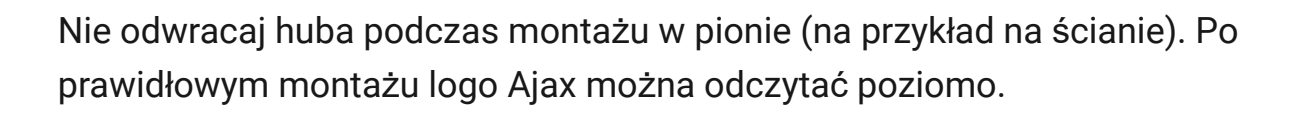

i

Mocowanie huba na pokrywie za pomocą śrub zapobiega przypadkowemu przesunięciu huba i minimalizuje ryzyko kradzieży urządzenia.

Jeśli hub jest pewnie zamocowany, próba oderwania go wywoła zadziałanie zabezpieczenia antysabotażowego, a system wyśle odpowiednie powiadomienie.

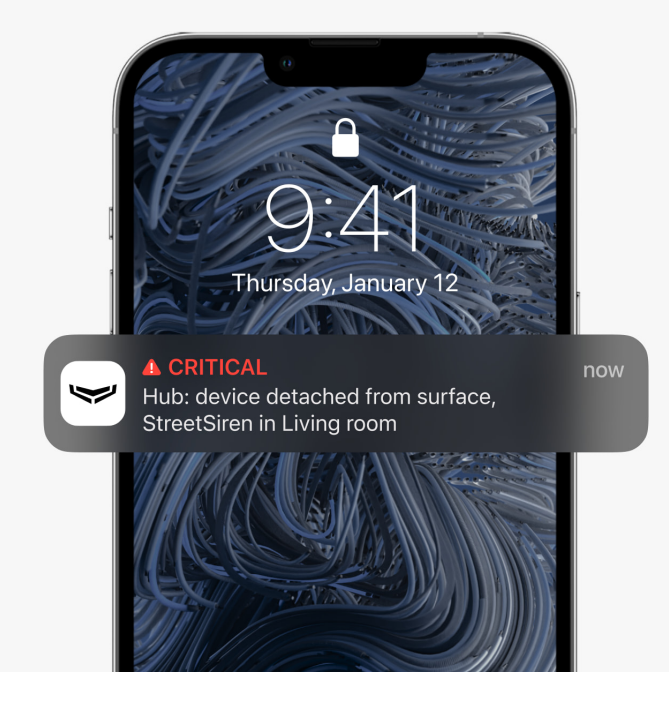

## Pomieszczenia w aplikacji Ajax

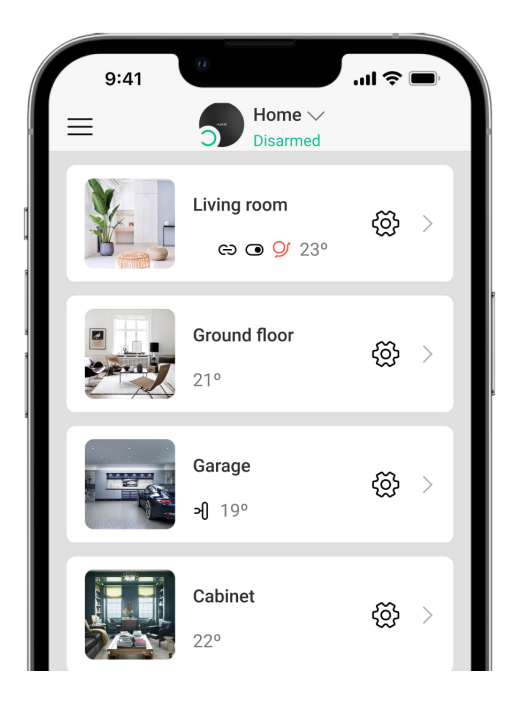

Wirtualne pomieszczenia służą do grupowania podłączonych urządzeń. Użytkownik może utworzyć do 50 pomieszczeń, przy czym każde urządzenie może znajdować się tylko w jednym pomieszczeniu.

Bez utworzenia pomieszczenia nie można dodawać urządzeń w aplikacji Ajax!

### Tworzenie i konfigurowanie pomieszczenia

Pomieszczenia tworzy się w aplikacji za pomocą menu Dodaj pomieszczenie.

Przypisz nazwę pomieszczenia i opcjonalnie dodaj lub zrób zdjęcie: pomoże to szybko znaleźć potrzebne pomieszczenie na liście.

Naciskając przycisk koła zębatego 🔅, przejdź do menu ustawień pomieszczenia.

Aby usunąć pomieszczenie, przenieś wszystkie urządzenia do innych pomieszczeń za pomocą menu konfiguracji urządzeń. Usunięcie pomieszczenia powoduje usunięcie wszystkich jego ustawień.

### Podłączanie urządzeń

Hub nie obsługuje modułów integracji uartBridge i ocBridge Plus.

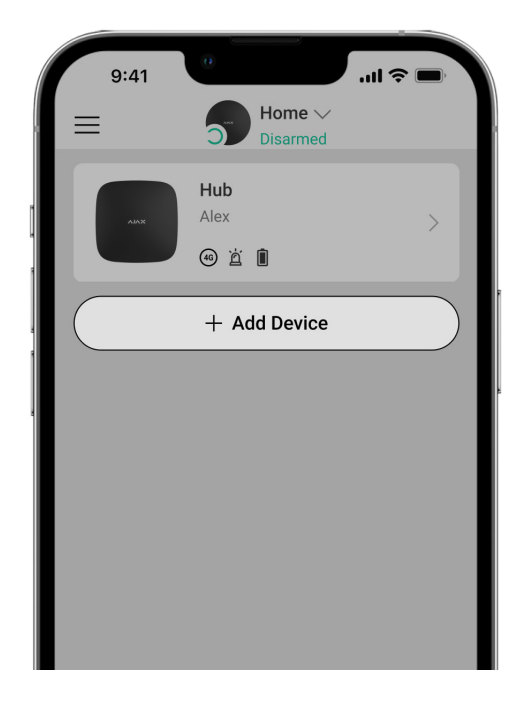

Podczas pierwszej rejestracji huba w aplikacji pojawi się monit o dodanie urządzeń do ochrony pomieszczenia. Możesz jednak go odrzucić i powrócić do tego kroku później.

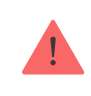

- 1. Otwórz pomieszczenie w aplikacji i wybierz opcję Dodaj urządzenie.
- **2.** Nazwij urządzenie, zeskanuj **kod QR** (lub wprowadź identyfikator ręcznie), wybierz pomieszczenie i przejdź do następnego kroku.
- 3. Gdy aplikacja rozpocznie wyszukiwanie i uruchomi odliczanie, włącz urządzenie: dioda LED mignie raz. Aby nastąpiło wykrycie i sparowanie, urządzenie musi się znajdować w zasięgu sieci bezprzewodowej huba (w jednym chronionym obiekcie).

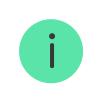

Żądanie połączenia jest przesyłane przez krótki czas w momencie włączenia urządzenia.

Jeśli połączenie nie powiedzie się przy pierwszej próbie, wyłącz urządzenie na 5 sekund i spróbuj ponownie.

Do huba można podłączyć do 10 kamer lub rejestratorów DVR obsługujących protokół RTSP.

#### Jak skonfigurować i podłączyć kamerę IP do systemu alarmowego Ajax

### Ikony huba

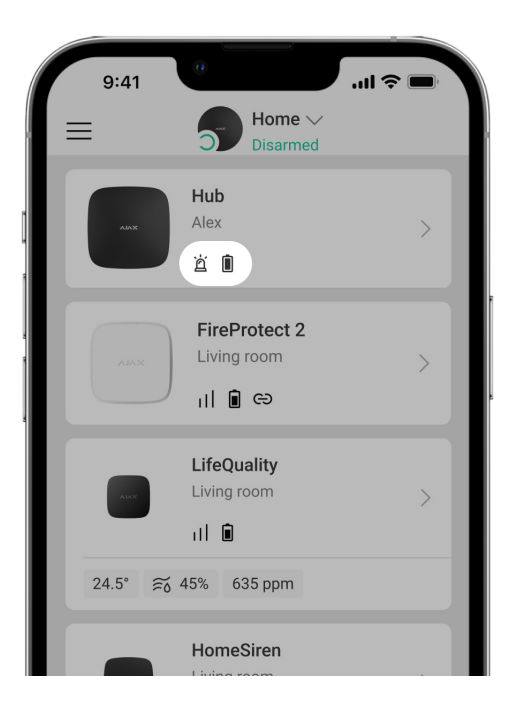

Ikony pokazują niektóre stany urządzenia Hub. Możesz je zobaczyć w aplikacji Ajax, w menu **Urządzenia**.

| Ikony | Znaczenie                                                                    |
|-------|------------------------------------------------------------------------------|
| 26    | Połączenie 2G                                                                |
|       | Karta SIM nie jest zainstalowana                                             |
|       | Karta SIM jest uszkodzona lub wymaga podania kodu PIN                        |
|       | Poziom naładowania akumulatora. Wyświetlany w podziałce 5%                   |
| (!)   | Wykryto usterkę huba Lista jest dostępna na liście stanów huba               |
| ě     | Hub jest bezpośrednio połączony ze stacją monitorowania agencji ochrony.     |
| ě     | Hub utracił bezpośrednie połączenie ze stacją monitorowania agencji ochrony. |

# Stany huba

| ſ                  | 9:41 ••••                   |   |
|--------------------|-----------------------------|---|
| < ва               | ack Information             |   |
|                    | AXXX                        |   |
| (( <sup>†</sup> 1) | Cellular Signal Strength    |   |
| ۲                  | Connection Online           |   |
| Û                  | Battery Charge<br>100%      |   |
| Z                  | Lid<br>Closed               |   |
| ල                  | External Power<br>Connected |   |
| (( <sup>†</sup> 1) | Cellular Data<br>Connected  |   |
| ۵                  | Ethernet<br>Connected       |   |
|                    | SIM 1 (Active)              | ļ |

Stany można sprawdzić w aplikacji Ajax:

- 1. Przejdź do karty Urządzenia 🕒.
- 2. Wybierz z listy Hub.

| Parametr | Znaczenie |
|----------|-----------|
|          |           |

| Usterka                      | Kliknij (i), aby otworzyć listę usterek huba.<br>Pole pojawia się tylko w przypadku wykrycia<br>usterki                                                                                                    |
|------------------------------|----------------------------------------------------------------------------------------------------|
| Siła sygnału komórkowego     | Pokazuje siłę sygnału sieci komórkowej dla<br>aktywnej karty SIM. Zalecamy montaż huba w<br>miejscu o sile sygnału 2-3 kresek. Jeśli sygnał<br>jest słaby, hub nie będzie mógł nawiązać<br>połączenia telefonicznego ani wysłać<br>wiadomości SMS o zdarzeniu lub alarmie |
| Stan naładowania akumulatora | Poziom naładowania baterii urządzenia Wartość<br>procentowa<br>Jak wyświetlany jest poziom<br>naładowania baterii w aplikacjach<br>Ajax                                                                                                    |
| Obudowa                      | <ul> <li>Status zabezpieczenia przed sabotażem reagującego na demontaż huba:</li> <li>Zamknięta – pokrywa huba jest zamknięta</li> <li>Otwarta – hub wyjęty z uchwytu SmartBracket</li> <li>Co to jest sabotaż?</li> </ul>                                                |
| Zasilanie                    | <ul> <li>Status podłączenia zewnętrznego zasilacza:</li> <li>Podłączony – hub jest podłączony do zewnętrznego źródła zasilania</li> <li>Odłączony – brak zewnętrznego zasilania</li> </ul>                                                                                |
| Połączenie                   | <ul> <li>Status połączenia między hubem a Ajax Cloud:</li> <li>Online – hub jest połączony z Ajax Cloud.</li> <li>Offline – hub nie jest połączony z Ajax Cloud.</li> </ul>                                                                                               |
| Sieć komórkowa               | Stan połączenia huba z mobilnym Internetem:                                                                                                    |

|                              | <ul> <li>Połączony – hub jest połączony z Ajax<br/>Cloud przez mobilny Internet</li> </ul>                                                                                                    |
|------------------------------|----------------------------------------------------------------------------------------------------|
|                              | <ul> <li>Brak połączenia – hub nie jest połączony z<br/>Ajax Cloud przez mobilny Internet</li> </ul>                                                                                                   |
|                              | Jeśli hub jest wyposażony w<br>opłaconą/doładowaną kartę SIM, to może<br>wykonywać połączenia telefoniczne i wysyłać<br>SMS-y, nawet jeśli w tym polu widoczny jest<br>status <b>Brak połączenia</b> . |
|                              | Status połączenia huba z Internetem przez<br>Ethernet:                                                                                                    |
| Ethernet                     | <ul> <li>Połączony – hub jest połączony z Ajax<br/>Cloud przez Ethernet</li> </ul>                                                                                                    |
|                              | <ul> <li>Odłączony – hub nie jest połączony z Ajax<br/>Cloud przez Ethernet</li> </ul>                                                                                                    |
| Śradni paziam zakłógoń (dPm) | Poziom zakłóceń na częstotliwości Jeweller w<br>miejscu instalacji huba.                                                                                                    |
| Sredni poziom zakłóceń (dBm) | Dopuszczalna wartość to -80 dBm lub mniej                                                                                                    |
|                              | Status bezpośredniego połączenia huba ze<br>stacją monitorowania agencji ochrony:                                                                                                    |
|                              | <ul> <li>Połączony – hub jest bezpośrednio<br/>połączony z centralną stacją monitorowania<br/>agencji ochrony.</li> </ul>                                                                              |
| Stacja monitorowania alarmów | <ul> <li>Odłączony – hub nie jest bezpośrednio<br/>połączony z centralną stacją monitorowania<br/>agencji ochrony.</li> </ul>                                                                          |
|                              | Jeśli to pole jest wyświetlane, agencja ochrony<br>korzysta z bezpośredniego połączenia do<br>odbierania zdarzeń i alarmów z systemu.                                                                  |
|                              | Co to jest bezpośrednie połączenie?                                                                                                    |
| Model huba                   | Nazwa modelu huba                                                                                                    |
| Wersja sprzętu               | Wersja sprzętu. Nie można zaktualizować                                                                                                    |

| Aktualizacja  | Wersja oprogramowania sprzętowego.<br>Możliwość zdalnej aktualizacji                                                                              |
|---------------|----------------------------------------------------------------------------------------------------|
| ID urządzenia | ID/numer seryjny. Znajduje się również na<br>pudełku urządzenia, na płytce drukowanej<br>urządzenia oraz na kodzie QR pod pokrywą<br>SmartBracket |

### Ustawienia

Ustawienia można zmienić w aplikacji Ajax:

- 1. Przejdź do karty Urządzenia 🕒.
- 2. Wybierz z listy Hub 2 Plus.
- 3. Przejdź do menu Ustawienia, klikając ikonę 🔅.

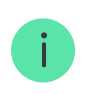

Pamiętaj, że po zmianie ustawień trzeba kliknąć przycisk **Powrót**, aby je zapisać.

| Awatar         | ~ |
|----------------|---|
| Nazwa huba     | ~ |
| Użytkownicy    | ~ |
| Ethernet       | ~ |
| GSM            | ~ |
| Geolokalizacja | ~ |
| Grupy          | ~ |

| Harmonogram                    | ~ |
|--------------------------------|---|
| Test zasięgu detekcji czujnika | ~ |
| Jeweller                       | ~ |
| Opcje systemowe                | ~ |
| Stacja monitorowania alarmów   | ~ |
| PRO Instalatorzy               | ~ |
| Agencje Ochrony                | ~ |
| Instrukcja użytkownika         | ~ |
| Kopiowanie danych              | ~ |
| Usunąć hub                     | ~ |

#### Reset ustawień

Aby przywrócić domyślne ustawienia fabryczne huba, włącz go, a następnie przytrzymaj przycisk zasilania przez 30 sekund (logo zacznie migać na czerwono).

W tym czasie wszystkie podłączone czujniki, ustawienia pomieszczeń i ustawienia użytkownika zostaną usunięte. Profile użytkowników pozostaną połączone z systemem.

# Użytkownicy

Po dodaniu huba do konta stajesz się administratorem tego urządzenia. Jeden hub może mieć do 50 użytkowników/administratorów. Administrator może zapraszać użytkowników do obsługi huba i nadawać im uprawnienia.

# Powiadomienia o alarmach i zdarzeniach

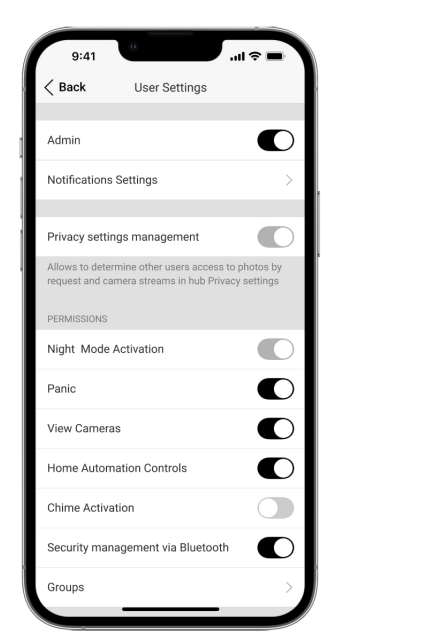

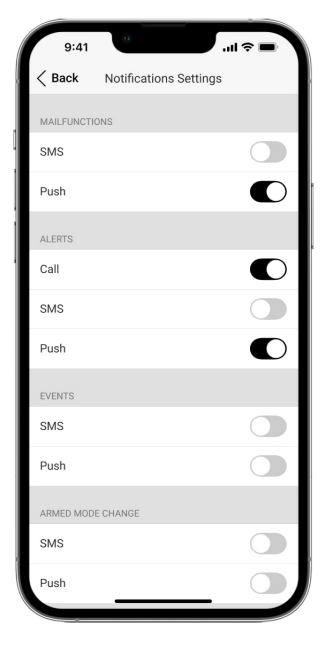

Hub powiadamia użytkowników o zdarzeniach na trzy sposoby: powiadomienia push, SMS-y i połączenia głosowe.

Powiadomienia ustawia się w menu Użytkownicy:

| Typy zdarzeń           | Do czego jest używany                               | Rodzaje<br>powiadomień                               |
|------------------------|-----------------------------------------------------|------------------------------------------------------|
| Uzbrajanie/Rozbrajanie | Powiadomienia w przypadku<br>uzbrojenia/rozbrojenia | <ul><li>SMS</li><li>Powiadomienie<br/>push</li></ul> |
| Alarm                  | Powiadomienia o alarmie, pożarze, zalaniu           | <ul><li>SMS</li><li>Powiadomienie<br/>push</li></ul> |

|           |                                                                                                    | <ul> <li>Połączenie<br/>głosowe</li> </ul>           |
|-----------|----------------------------------------------------------------------------------------------------|------------------------------------------------------|
| Zdarzenia | Powiadomienia o zdarzeniach związanych ze<br>sterowaniem WallSwitch i Relay                                               | <ul><li>SMS</li><li>Powiadomienie push</li></ul>     |
| Usterki   | Powiadomienia o utracie komunikacji,<br>zagłuszaniu, niskim poziomie naładowania<br>baterii lub otwarciu obudowy czujnika | <ul><li>SMS</li><li>Powiadomienie<br/>push</li></ul> |

- **Powiadomienia push** są wysyłane przez Ajax Cloud do aplikacji Ajax, jeśli połączenie internetowe jest dostępne.
- **SMS** jest wysyłany na numer telefonu wskazany przez użytkownika podczas rejestracji konta Ajax.
- **Połączenie telefoniczne** oznacza, że hub dzwoni pod numer określony dla konta Ajax

Hub dzwoni tylko w przypadku alarmu, aby zwrócić uwagę i zmniejszyć prawdopodobieństwo pominięcia krytycznego alertu. Zalecamy włączenie tego typu powiadomień. Hub dzwoni kolejno do wszystkich użytkowników, którzy włączyli tego typu powiadomienia, w kolejności określonej w ustawieniach użytkownika. Jeśli wystąpi drugi alarm, hub dzwoni ponownie, ale nie częściej niż raz na 2 minuty.

1

Połączenie zostanie automatycznie przerwane, gdy tylko je odbierzesz. Zalecamy zapisanie numeru telefonu związanego z kartą SIM huba na liście kontaktów.

Ustawienia powiadomień można zmienić tylko dla zarejestrowanych użytkowników.

i

Hub nie powiadamia użytkowników o zadziałaniu czujników magnetycznych w trybie rozbrojonym, gdy funkcja Dzwonek jest włączona i skonfigurowana. O otwarciu powiadamiają tylko syreny podłączone do systemu.

Czym jest Dzwonek?

#### Jak Ajax powiadamia użytkowników o alarmach

## Łączenie z agencją ochrony

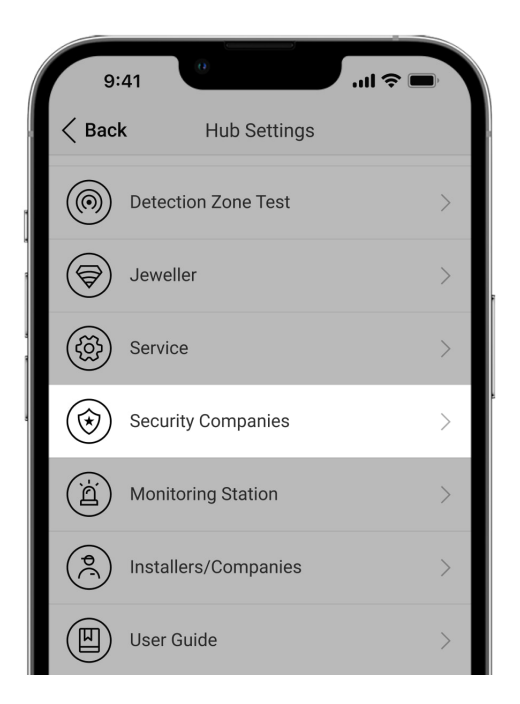

Lista organizacji podłączających system Ajax do centralnej stacji monitorowania znajduje się w menu **Agencje ochrony** w ustawieniach huba:

Skontaktuj się z przedstawicielami firmy świadczącej usługi w Twoim mieście i umów się na podłączenie.

Połączenie z centralną stacją monitorowania (CMS) jest realizowane za pośrednictwem protokołów Contact ID lub SIA.

#### Konserwacja

Regularnie sprawdzaj poprawność działania huba Ajax.

Oczyść obudowę huba z kurzu, pajęczyn i innych zanieczyszczeń, gdy się pojawią. Używaj miękkiej i suchej ściereczki do konserwacji sprzętu.

Do czyszczenia huba nie używaj żadnych substancji zawierających alkohol, aceton, benzynę lub inne rozpuszczalniki.

#### Jak wymienić akumulator w hubie

#### Pełny zestaw

- 1. Ajax Hub
- 2. Uchwyt montażowy SmartBracket
- 3. Przewód zasilający
- 4. Przewód Ethernet
- 5. Zestaw instalacyjny
- 6. Pakiet startowy GSM (dostępny w wybranych krajach).
- 7. Skrócona instrukcja obsługi

### Wymagania bezpieczeństwa

Podczas instalowania i używania huba należy przestrzegać ogólnych przepisów bezpieczeństwa elektrycznego oraz przepisów prawa dotyczących użytkowania urządzeń elektrycznych.

Otwieranie urządzenia pod napięciem jest surowo zabronione! Nie używaj urządzenia z uszkodzonym przewodem zasilającym.

### Dane techniczne

#### Wszystkie dane techniczne Hub

Zgodność z normami

### Gwarancja

Gwarancja na produkty Limited Liability Company "Ajax Systems Manufacturing" jest ważna przez 2 lata od zakupu i nie dotyczy dołączonego akumulatora.

Jeśli urządzenie nie działa poprawnie, zalecamy najpierw skontaktować się z działem pomocy technicznej, ponieważ w połowie przypadków problemy techniczne można rozwiązać zdalnie!

Pełny tekst gwarancji

Zgoda użytkownika

Pomoc techniczna: support@ajax.systems

Subskrybuj nasz newsletter dotyczący bezpieczeństwa. Obiecujemy zero spamu

| Email |
|-------|
|-------|

Subscribe